## FileMaker Server 16 – Instalación

Publicado en 9 agosto, 2017

Ante todo, la instalación la he realizado sobre Windows 10 Pro.

Descargar el instalador de la página oficial de FileMaker. Es necesario rellenar el formulario de contacto para obtener los instaladores de prueba.

Una vez descargado, ejecutar el instalador. Éste creará una carpeta en el mismo directorio donde se encuentra el ejecutable y contendrá todos los archivos necesarios para la instalación.

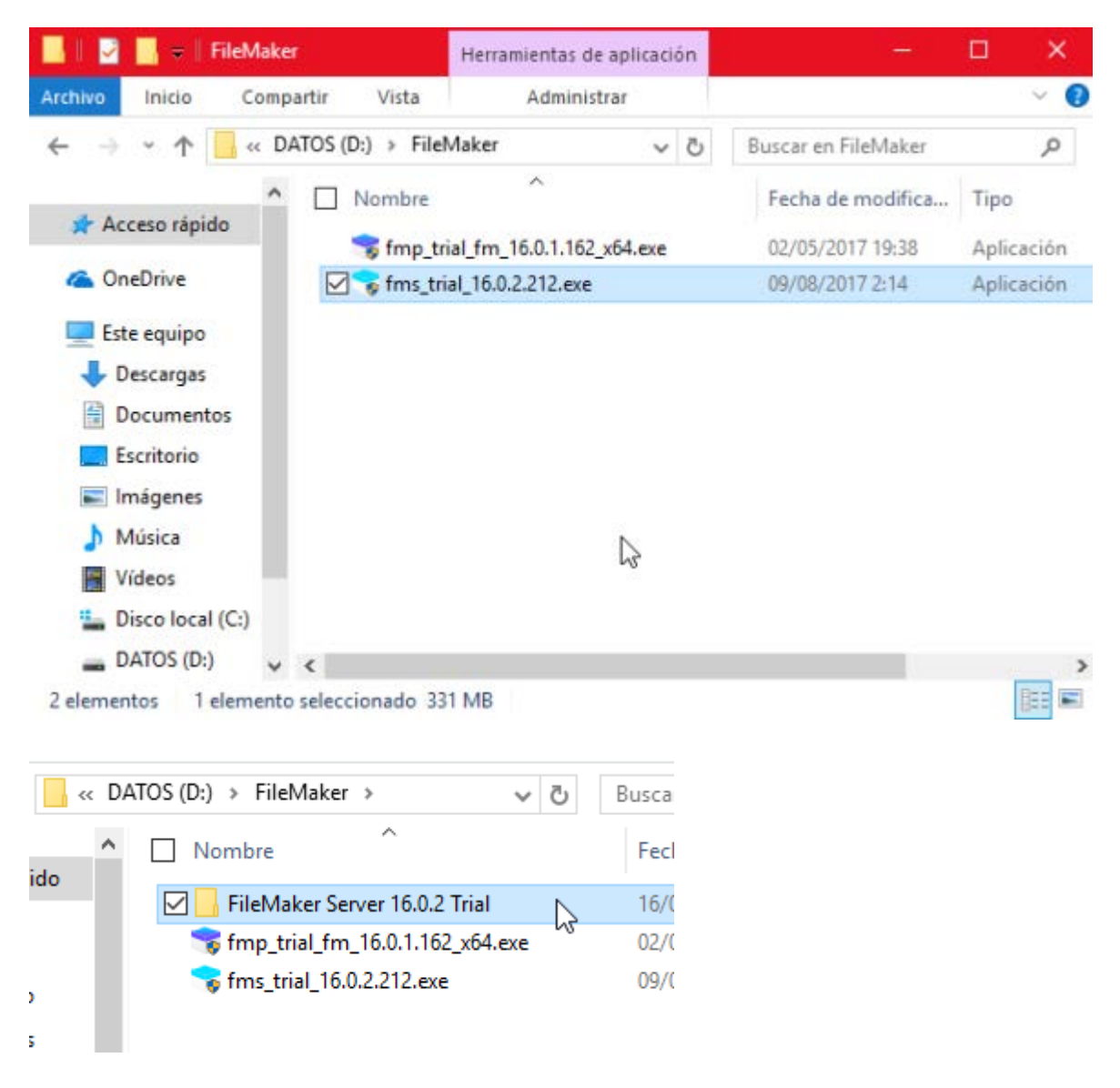

En la carpeta encontraremos diversas carpetas:

| Fil | еM | 1ak > FileMaker Server 16. | 0.2 Trial 🗸 🗸 | ē |
|-----|----|----------------------------|---------------|---|
| ^   | [  | Nombre ^                   |               |   |
|     |    | Documentation              |               |   |
|     |    | Extras                     |               |   |
|     |    | Files                      |               |   |
|     |    | 🔁 FMS Read Me (Englis      | sh).pdf       |   |
|     |    | 🗾 FMS Read Me (Frenc       | h).pdf        |   |
|     |    | 🗾 FMS Read Me (Germ        | an).pdf       |   |
|     |    | 🗾 FMS Read Me (Italiar     | n).pdf        |   |
|     |    | 🗾 FMS Read Me (Japan       | ese).pdf      |   |
|     |    | 🗾 FMS Read Me (Swedi       | ish).pdf      |   |
|     |    | 📑 Setup.exe                |               |   |

- Documentación: Manual de instalación y configuración de FileMaker Server 16
- *Extras*: Conectores JDBC y ODBC
- Files: archivos de instalación
- *FMS Read Me*: Proporciona información para contactar con el servicio para informar de problemas con los que nos podemos encontrar.
- *Setup.exe*: Ejecutable para instalar.

Para iniciar la instalación ejecutar *Setup.exe*. Se iniciará el asistente de la instalación. Lo primero que nos pedirá será el idioma de la instalación. Por defecto, escogemos en inglés English.

| FileMake | r Server 16 - InstallShield Wizard                                     | ×      |
|----------|------------------------------------------------------------------------|--------|
| ک        | کی<br>Select the language for the installation from the choices below. |        |
|          | English                                                                | $\sim$ |
|          | <u>Q</u> K Cancel                                                      |        |

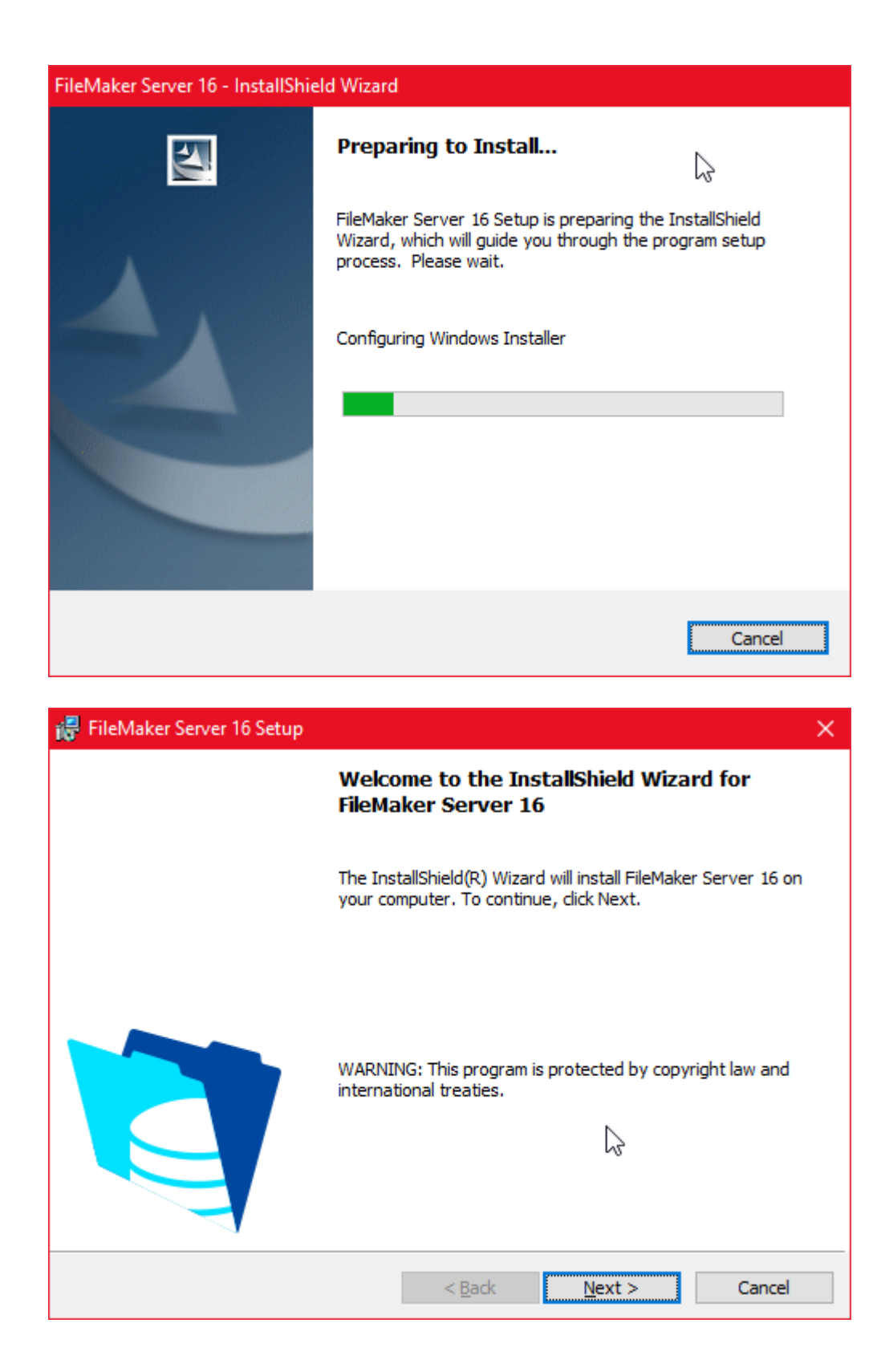

| 🐻 FileMaker Server 16 Setup                                           |                                                                           | × |
|-----------------------------------------------------------------------|---------------------------------------------------------------------------|---|
| Read Me<br>Please follow the instructions below carefu                | ılly.                                                                     |   |
| Do the following before installi                                      | ng FileMaker Server:                                                      | ^ |
| Confirm your machine meets the on the FileMaker website.              | e system requirements documented                                          |   |
| Install FileMaker Server on a dec<br>a database server. Do not use an | licated machine reserved for use as email, print, or network file server. |   |
| Disable sleep or hibernate mode                                       | es. Disable screen savers.                                                | ÷ |
| InstallShield                                                         | < <u>B</u> ack <u>Next</u> Cancel                                         |   |

Antes de instalar, FileMaker nos advierte de ciertas cosas acerca de la instalación como: cumplir los requisitos de instalación, instalación en una máquina dedicada para su uso, deshabilitar el modo hibernación o suspensión y salvapantallas de nuestro equipo, ...

| 🖶 FileMaker Server 16 Setup                                                                                                    | $\times$ |
|----------------------------------------------------------------------------------------------------|----------|
| License Agreement Please read the following license agreement carefully.                                                                                                    |          |
| FILEMAKER SERVER SOFTWARE LICENSE                                                                                                    | ^        |
| IMPORTANT READ CAREFULLY: BY INSTALLING, COPYING,<br>DOWNLOADING, ACCESSING OR OTHERWISE USING THE<br>SOFTWARE, YOU AGREE TO BE BOUND BY THE TERMS OF THIS<br>LICENSE. IF YOU DO NOT AGREE TO THE TERMS OF THIS<br>LICENSE, DO NOT INSTALL, ACCESS OR USE THE SOFTWARE,<br>AND PROMPTLY RETURN IT (IF APPLICABLE) TO YOUR PLACE<br>OF PURCHASE FOR A FULL REFUND. | *        |
| I accept the terms in the license agreement     O I do not accept the terms in the license agreement                                                                                                    |          |
| < <u>B</u> ack <u>N</u> ext > Cancel                                                                                                    |          |

Se debe leer y aceptar los términos del contrato de la licencia.

| 👘 FileMake                    | er Server 16 Setup X                                                                           |
|-------------------------------|------------------------------------------------------------------------------------------------|
| <b>Destinati</b><br>Click Nex | on Folder<br>At to install to this folder, or click Change to install to a different folder.   |
| Þ                             | Install FileMaker Server 16 to:<br>C:\Program Files\FileMaker\FileMaker Server\ <u>C</u> hange |
|                               | $\searrow$                                                                                     |
| InstallShield -               | < <u>B</u> ack <u>N</u> ext > Cancel                                                           |

Escoger el directorio donde se realizará la instalación. Por defecto, se instalará en el directorio C:\ a menos que especifiquemos otra ruta. En mi caso, acostumbro a instalar los programas en el directorio D:\

Para proceder al cambio de directorio de la instalación, hacer click en Change ... Escoger el directorio donde realizar la instalación. En mi caso el D:\ y aceptar los cambios.

| 🖶 FileMaker Server 16 Setup                                            |    | ×        |
|------------------------------------------------------------------------|----|----------|
| Change Current Destination Folder<br>Browse to the destination folder. |    |          |
| Look in:                                                               |    |          |
| 📸 FileMaker Server                                                     | ~  | <b>E</b> |
|                                                                        |    |          |
| Eolder name:                                                           |    |          |
| D:\Program Files\FileMaker\FileMaker Server\                           |    |          |
| InstallShield                                                          |    |          |
|                                                                        | OK | Cancel   |

Proceder con la instalación como se habia avanzado hasta ahora.

| 记 FileMake             | r Server 16 Setup X                                                                         |
|------------------------|---------------------------------------------------------------------------------------------|
| Destinati<br>Click Nex | on Folder<br>t to install to this folder, or click Change to install to a different folder. |
|                        | Install FileMaker Server 16 to:<br>D:\Program Files\FileMaker\FileMaker Server\<br>Change   |
| InstallShield -        |                                                                                             |
|                        | < <u>B</u> ack <u>N</u> ext > Cancel                                                        |

El instalador nos da dos opciones de instalación:

- FileMaker Server master
- FileMaker WebDirect worker

En este caso, tenemos la opción de instalar todo el servidor en una sola máquina o instalar FileMaker Server en una máquina y el FileMaker WebDirect en otra. Por defecto, escojo la primera opción.

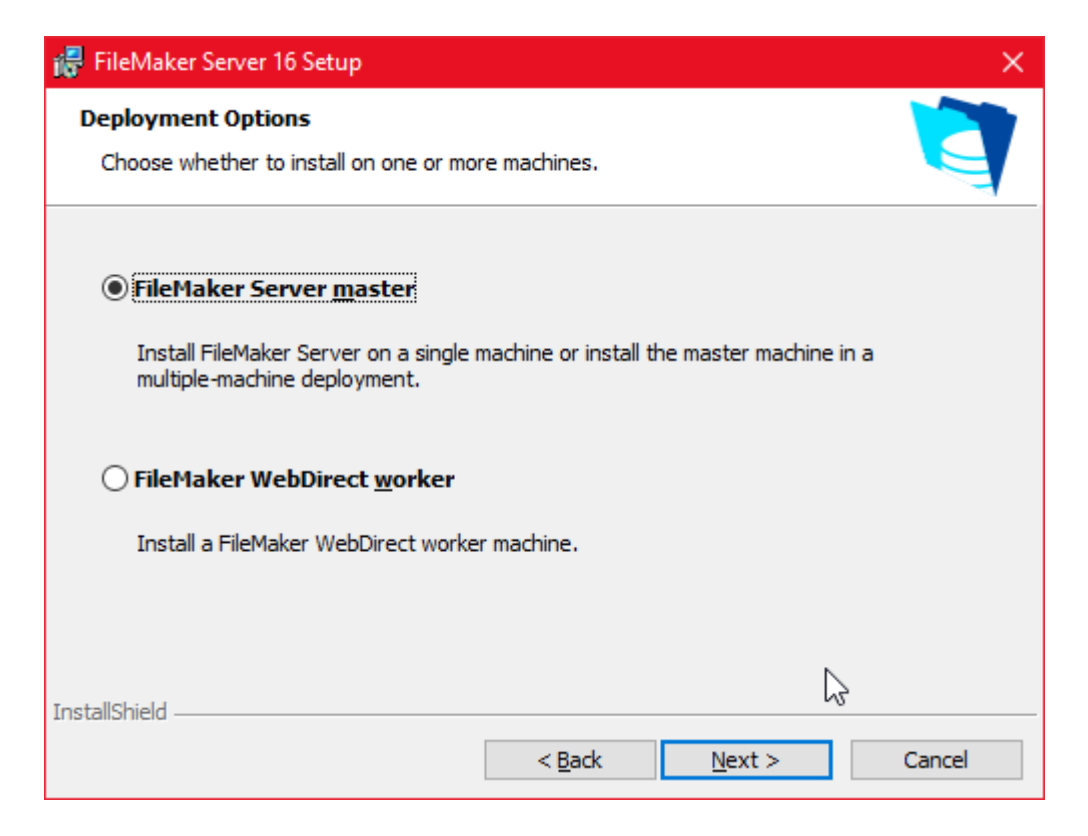

Especificar bajo qué cuenta de usuario del sistema estará ejecutándose FileMaker Server. Hay dos opciones: usuario del sistema local u otro usuario del sistema/dominio.

En mi caso, escojo el sistema local.

| FileMaker Server 16 Setup X                                                                                                    |
|----------------------------------------------------------------------------------------------------|
| User Account<br>The FileMaker Server user account is the operating system account under which                                                                                                    |
| FileMaker Server is run.                                                                                                    |
| Select either the default account (Local System) or select User Name and specify a<br>different account for FileMaker Server to run under. Enter the User Name in either of the<br>following formats: domain\username or username@domain |
| Local System                                                                                                    |
| O User Name:                                                                                                    |
|                                                                                                    |
| Password:                                                                                                    |
|                                                                                                    |
|                                                                                                    |
|                                                                                                    |
| < <u>B</u> ack <u>N</u> ext > Cancel                                                                                                    |

Definir los puertos para las conexiones del servidor web. Por defecto, dejamos los definidos.

| 记 FileMaker Server 16 Setup                                                                                                    |
|----------------------------------------------------------------------------------------------------|
| Ports<br>FileMaker Server requires a port for web connections and a port for secure web<br>connections to be available on the web server. |
| Specify the ports that FileMaker Server should use for web connections and secure web<br>connections.                                     |
| Web Connections (HTTP): 80                                                                                                    |
| Secure Web Connections (HTTPS): 443                                                                                                    |
|                                                                                                    |
|                                                                                                    |
| < <u>B</u> ack <u>N</u> ext > Cancel                                                                                                    |

Definir la información del cliente que ha adquirido el producto o muestra del producto. Introducimos el nombre de usuario, nombre de la empresa (si hay), y la clave de la licencia nos la proporciona FileMaker automáticamente ya que se trata de una versión de prueba.

| 记 FileMaker Server 16 Setup             | ×      |
|-----------------------------------------|--------|
| Customer Information                    |        |
| Please enter your information.          |        |
| User Name:                              |        |
| zwikia                                  |        |
| Organization:                           |        |
| zwikia                                  |        |
| License Key:                            |        |
| *************************************** |        |
|                                         |        |
|                                         |        |
|                                         |        |
|                                         |        |
| InstallShield                           |        |
| < <u>B</u> ack <u>N</u> ext >           | Cancel |

Una vez parametrizadas todas las opciones de la instalación procedemos a linstalar.

| 🛃 FileMaker Server 16 Setup 🛛 🗙 🗙                                                                                  |
|----------------------------------------------------------------------------------------------------|
| Ready to Install the Program         The wizard is ready to begin installation.                                    |
| Click Install to begin the installation.                                                                           |
| If you want to review or change any of your installation settings, click Back. Click Cancel to<br>exit the wizard. |
|                                                                                                    |
|                                                                                                    |
|                                                                                                    |
|                                                                                                    |
|                                                                                                    |
|                                                                                                    |
| < <u>B</u> ack <u>Install</u> Cancel                                                                               |

| 🐻 FileMake             | r Server 16 Setup — 🗆 🗙                                                                                                    |
|------------------------|----------------------------------------------------------------------------------------------------|
| Installing<br>The prog | FileMaker Server 16       Image: Comparison of the server server se                                         |
| 17                     | Please wait while the InstallShield Wizard installs FileMaker Server 16. This may take several minutes.                                                                                                    |
|                        | Status:                                                                                                    |
|                        | Installing Microsoft Internet Information Services                                                                                                    |
|                        |                                                                                                    |
|                        |                                                                                                    |
|                        |                                                                                                    |
|                        |                                                                                                    |
|                        |                                                                                                    |
|                        |                                                                                                    |
|                        |                                                                                                    |
|                        | Real Provide American Science Provide American Science Provide American |
| InstallShield –        |                                                                                                    |
|                        | < <u>B</u> ack <u>N</u> ext > Cancel                                                                                                    |

Si nos muestra este mensaje de error es que no tenemos instalado en nuestro sistema el Internet Information Services IIS. Se aborta la instalación.

| 🐻 FileMa | ker Server 16 Setup                                                                                                    | × |
|----------|----------------------------------------------------------------------------------------------------|---|
| 8        | The Microsoft Internet Information Services<br>components failed to install. For help, visit the<br>FileMaker Knowledge Base at help.filemaker.com. |   |
|          | <u>O</u> K                                                                                                    |   |

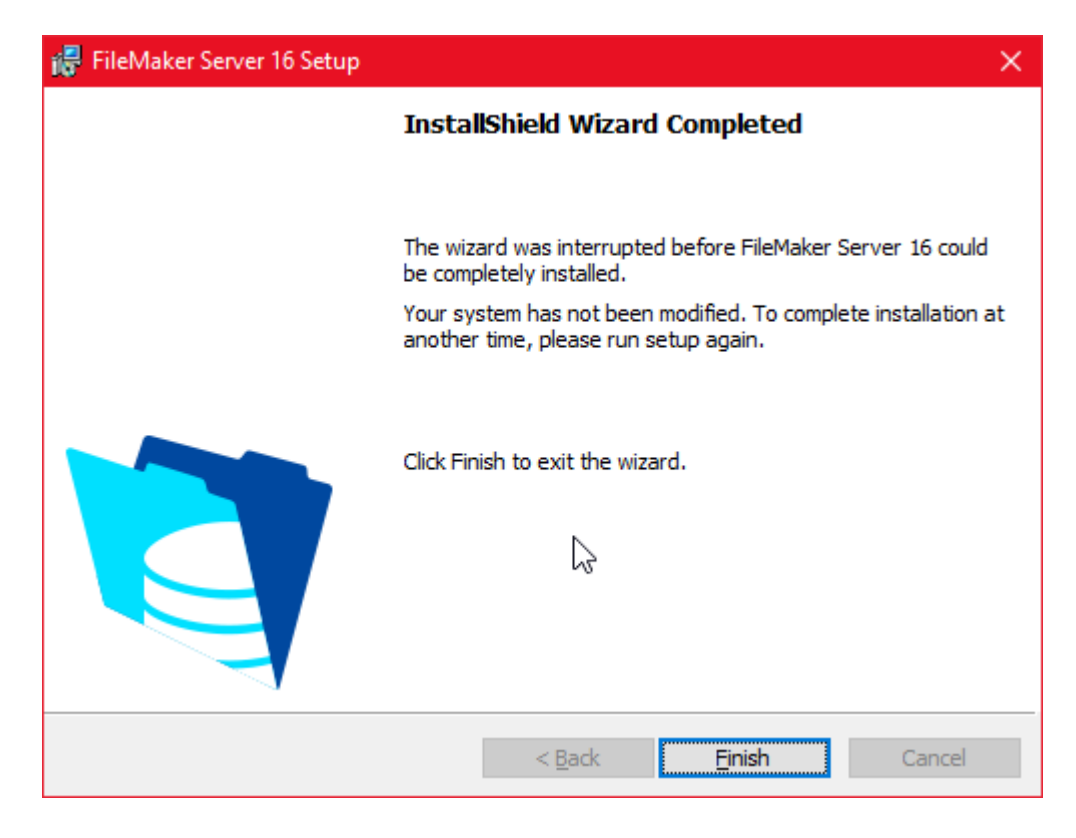

Para instalar Internet Information Services (IIS) debemos ir al **Panel de control** a la sección de Desinstalar o cambiar un programa. Hacer click en Activar o desactivar las características de Windows.

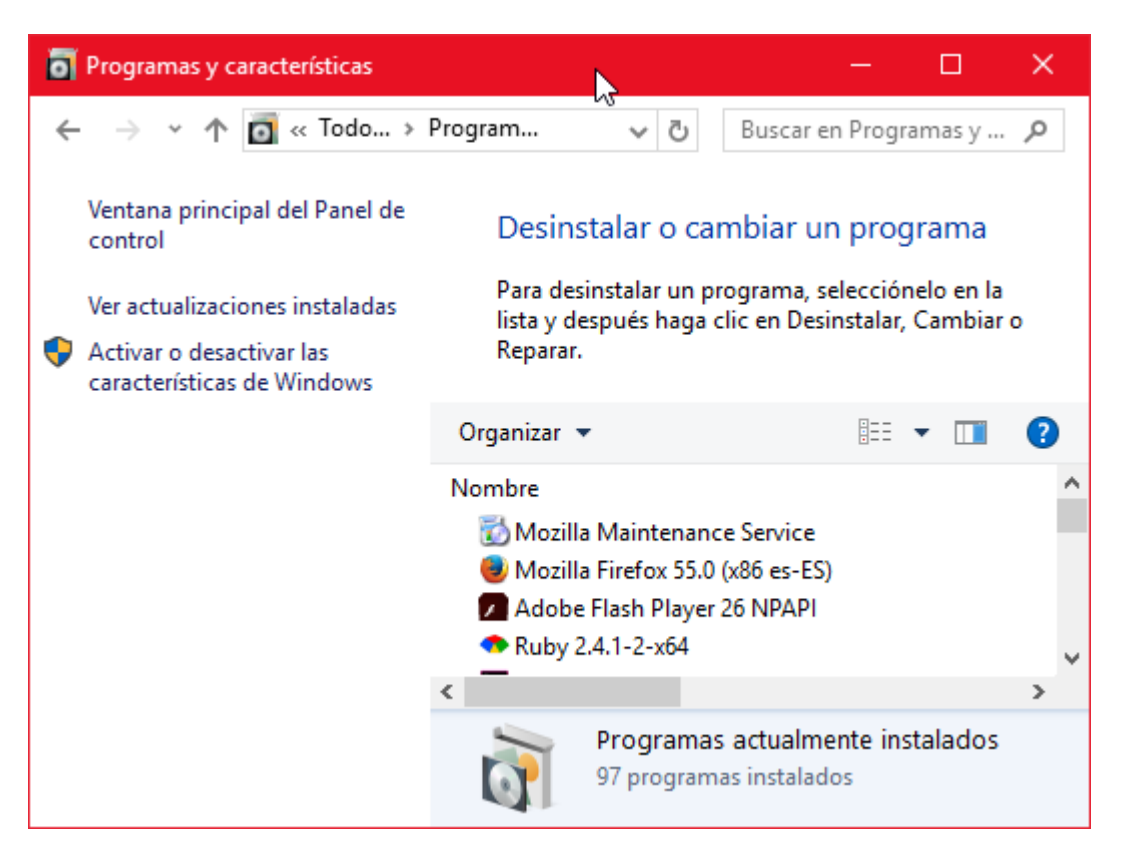

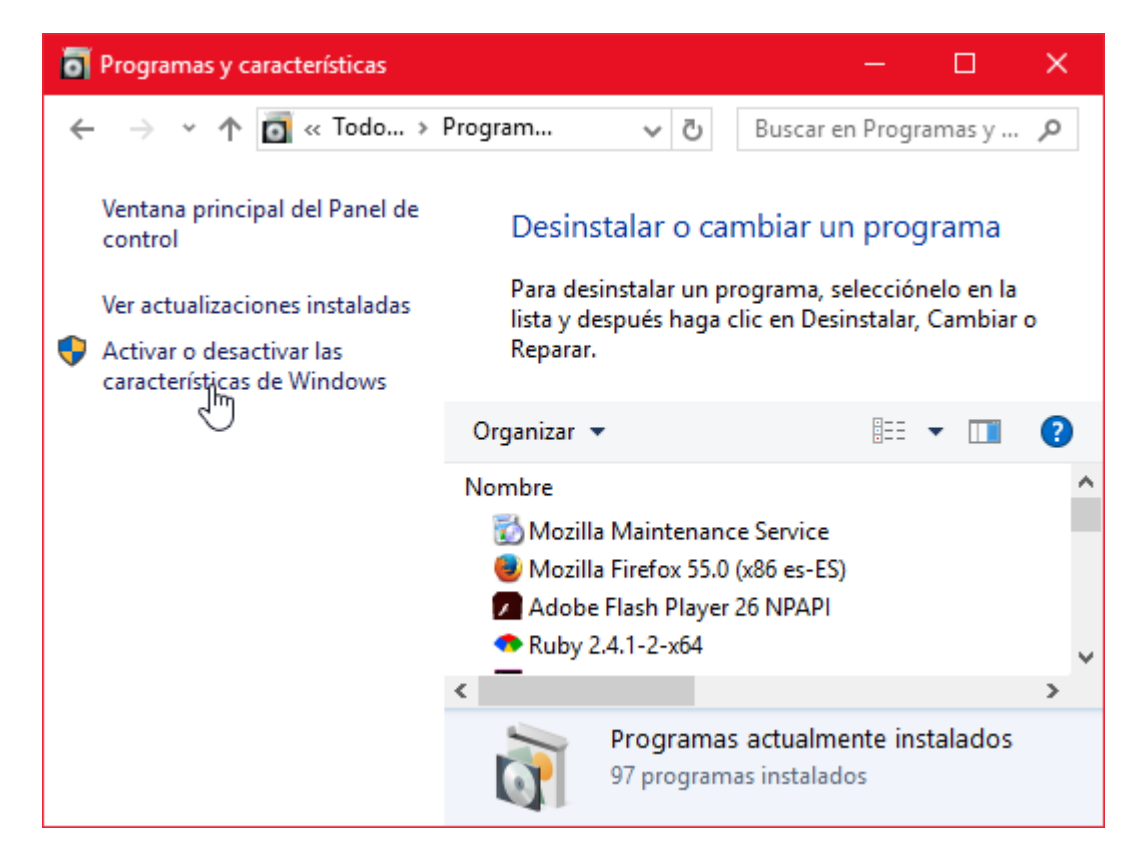

Seleccionar Internet Information Services y hacer click en Aceptar.

| 🚮 Carac                                | terísticas de Windows 🛛 🗖 🗆                                                                                                    | × |
|----------------------------------------|----------------------------------------------------------------------------------------------------|---|
| Activar                                | o desactivar las características de Windows                                                                                                    | ? |
| Para active<br>desactive<br>caracterís | var una característica, active la casilla correspondiente. Para desactivarla,<br>e la casilla. Una casilla rellena indica que solo está activada una parte de la<br>stica. |   |
| ± 🗹                                    | Componentes heredados                                                                                                    | ^ |
|                                        | Contenedores                                                                                                    |   |
|                                        | Escucha de RIP                                                                                                    |   |
| • •                                    | Hyper-V                                                                                                    |   |
|                                        | Imprimir en PDF de Microsoft                                                                                                    |   |
|                                        | Internet Explorer 11                                                                                                    |   |
| • •                                    | Internet Information Services                                                                                                    |   |
|                                        | Kit de administración de Corkection Manager (CMAK) de RAS                                                                                                    |   |
| ± 🗌                                    | Microsoft Message Queue (MSMQ) Server                                                                                                    |   |
| • •                                    | MultiPoint Connector                                                                                                    |   |
|                                        | Núcleo de web hospedable de Internet Information Services                                                                                                    |   |
|                                        | Protocolo de puente del centro de datos                                                                                                    | ~ |
|                                        | Aceptar Cancela                                                                                                    | r |

Una vez instalado, volvemos a ejecutar el instalador de FileMaker Server 16. Si nos muestra durante la instalación éste mensaje es que debemos parar la ejecución del servidor web IIS (Internet Information Services).

Para ello, podemos hacer click en Disable Websites en la misma ventana u podemos hacerlo manualmente desde el Administrador de Internet Information Services.

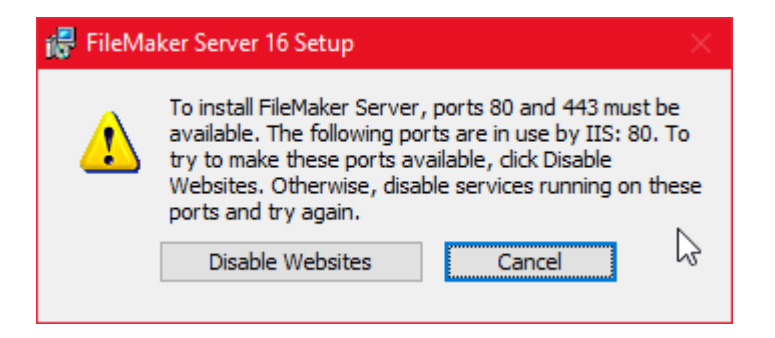

Para deshabilitarlo manualmente, ir a Inicio, escribir IIS y ejecutar Administrador de Internet Information Services (IIS) tal y como se muestra en la siguiente imagen.

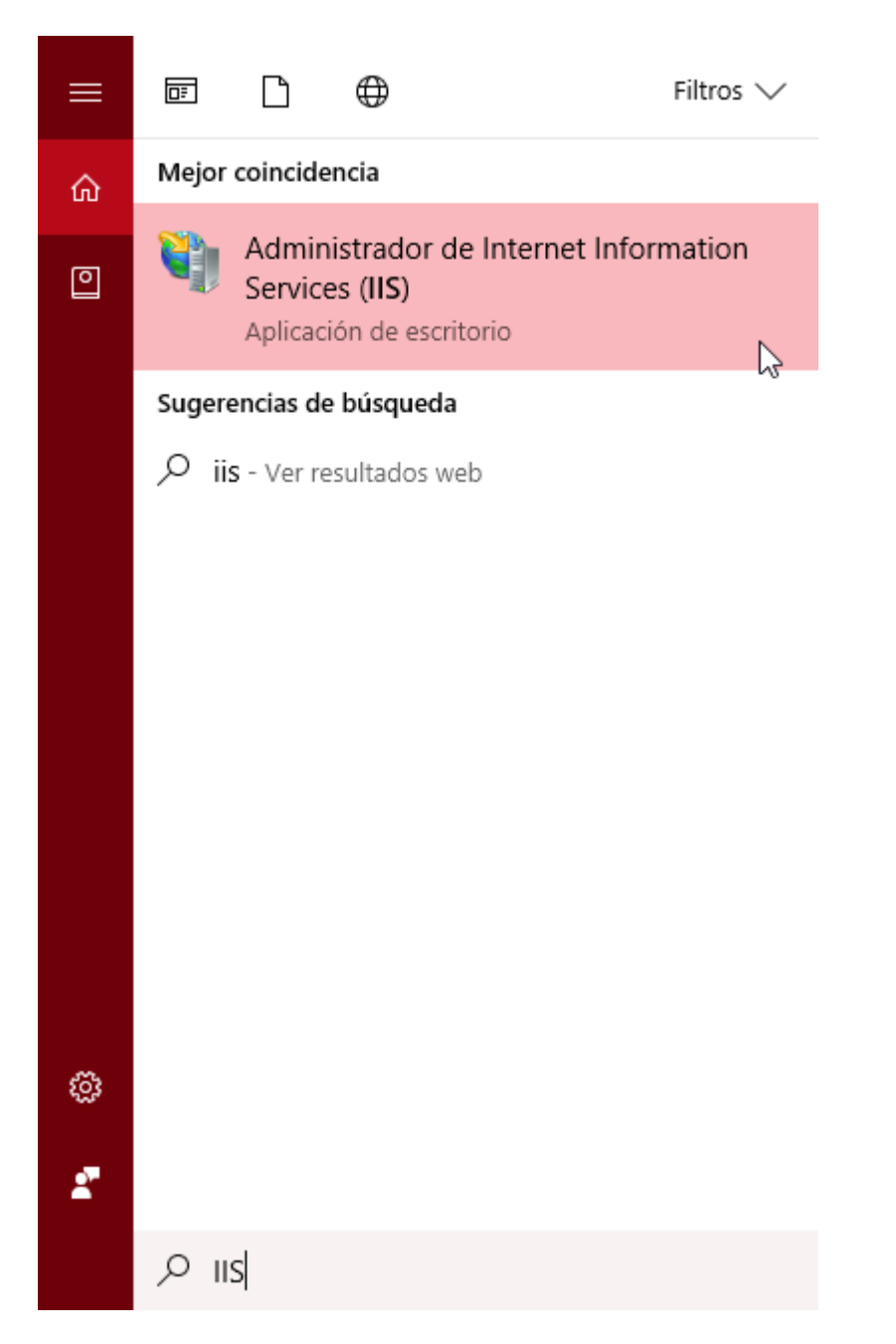

Una vez abierto el **Administrador de Internet Information Services (IIS)** debemos detener el servidor web. Para ello, debemos ir a **Sitios** y hacer click en **Default Web Site**. En el panel de **Acciones** hacer click en **Detener**.

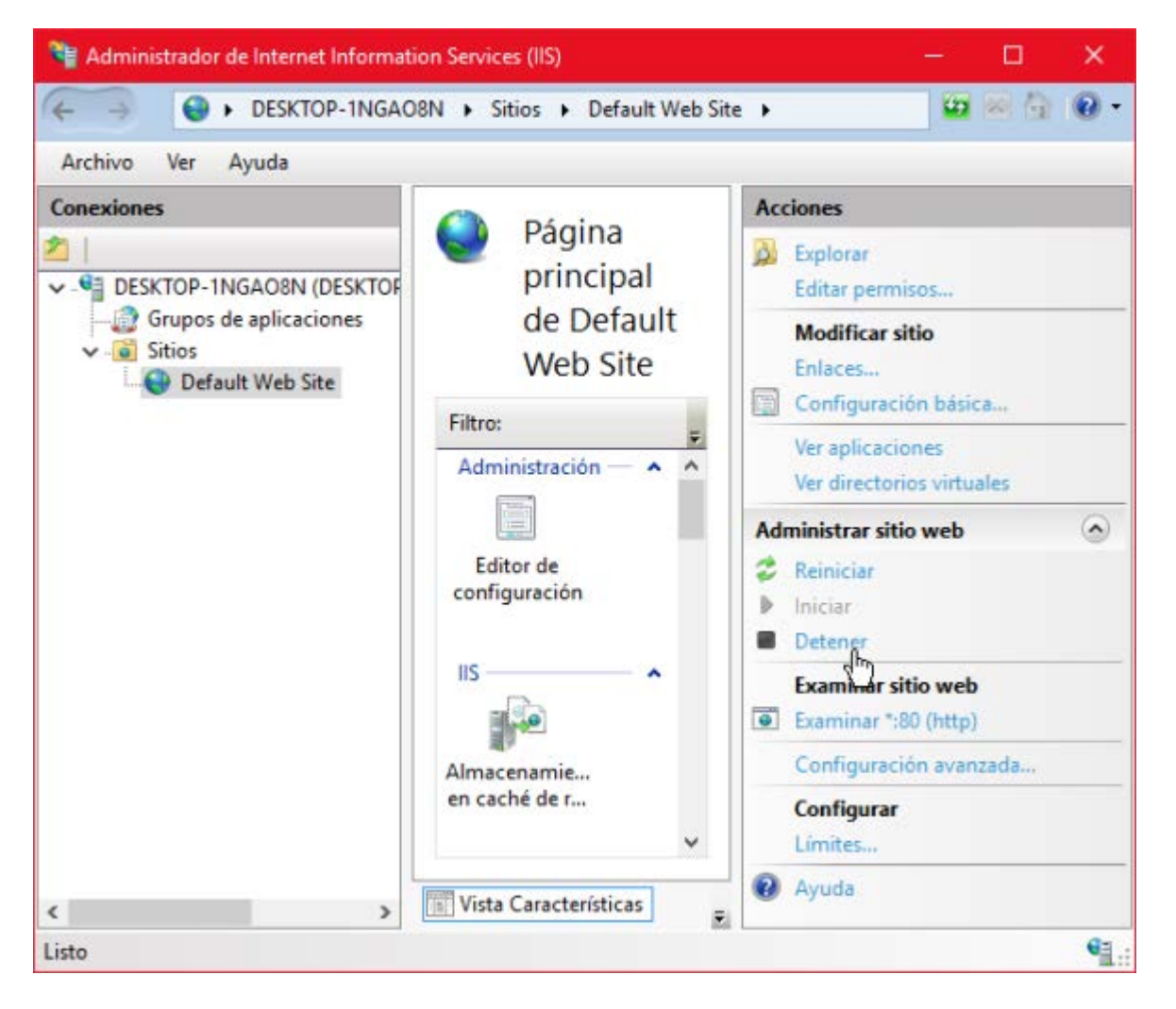

Una vez hecho esto, podemos seguir con la instalación de FileMaker Server 16.

| 😸 FileMaker Server 16 Setup 🛛 🗙                                                                                    |
|----------------------------------------------------------------------------------------------------|
| Ready to Install the Program       The wizard is ready to begin installation.                                      |
| Click Install to begin the installation.                                                                           |
| If you want to review or change any of your installation settings, click Back. Click Cancel to<br>exit the wizard. |
|                                                                                                    |
|                                                                                                    |
|                                                                                                    |
| N                                                                                                    |
| 3                                                                                                    |
| InstallShield                                                                                                    |
| < <u>B</u> ack <u>I</u> nstall Cancel                                                                              |

| 🐻 FileMake             | er Server 16 Setup - 🗆 🗙                                                                                                  |
|------------------------|----------------------------------------------------------------------------------------------------|
| Installing<br>The prog | FileMaker Server 16       Image: Server 16         gram features you selected are being installed.       Image: Server 16 |
| 17                     | Please wait while the InstallShield Wizard installs FileMaker Server 16. This may take several minutes.                   |
|                        | Status:                                                                                                    |
|                        | Installing Java(TM) 8 Update 131 (x64)                                                                                    |
|                        |                                                                                                    |
|                        |                                                                                                    |
|                        |                                                                                                    |
|                        |                                                                                                    |
|                        |                                                                                                    |
|                        |                                                                                                    |
|                        | Ν                                                                                                    |
|                        | μζ,                                                                                                    |
| InstallShield -        |                                                                                                    |
|                        | < <u>B</u> ack <u>N</u> ext > Cancel                                                                                      |

El instalador de FileMaker Server 16 nos propone la instalación opcional de Bonjour. Aceptamos su instalación.

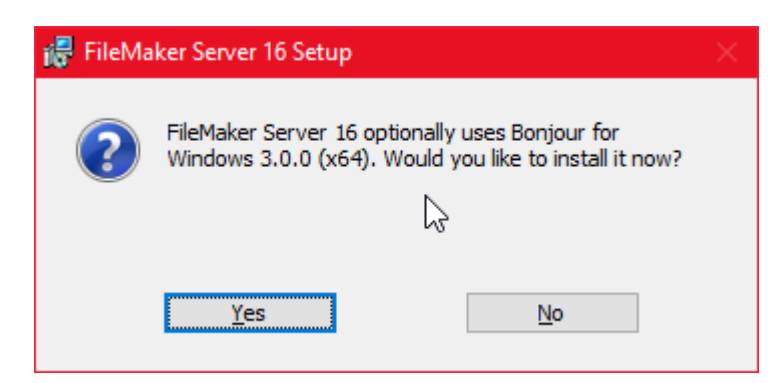

| 记 Bonjour |                                                                                                  | ×                               |
|-----------|--------------------------------------------------------------------------------------------------|---------------------------------|
|           | Bienvenido al Instalador de Bonjo                                                                | bur                             |
|           | Este programa le guiará a través de los<br>para instalar Bonjour. Para comenzar, l<br>Siguiente. | pasos necesarios<br>naga dic en |
|           | G                                                                                                | 3.0.0.10 x64                    |
|           | < <u>A</u> trás <u>Siguiente &gt;</u>                                                            | Cancelar                        |

| 🖶 Bonjour                       |                                           |                                   | ×        |   |
|---------------------------------|-------------------------------------------|-----------------------------------|----------|---|
| Contrato de licencia            |                                           |                                   |          |   |
| Lea detenidamente el siguiente  | contrato de licencia.                     |                                   |          |   |
| <b>E * 1</b>                    |                                           |                                   |          |   |
| Espanol                         |                                           |                                   | Â        |   |
| APPLE INC.                      |                                           |                                   |          |   |
| WINDOWS                         | A DE SOFTWARE PAR                         | A BONJOUR I                       | PARA     |   |
| ROGAMOS LEA DETENII             | DAMENTE EL PRESEN                         | TE CONTRATO                       | D DE     |   |
| LICENCIA DE SOFTWAR             | LE (EN ADELANTE DEN<br>UTILIZAR EL SOFTWA | IOMINADO<br>Are apple. L <i>i</i> | 4        |   |
| UTILIZACIÓN DEL SOFT            | WARE APPLE SE INTE                        | ERPRETARÁ C                       | OMO UN 🗸 |   |
| ○ No acepto los términos del co | ontrato de licencia                       |                                   |          |   |
| Acepto los términos del contr   | rato de licencia                          | 3                                 |          |   |
|                                 |                                           |                                   |          | _ |
|                                 | < <u>A</u> trás                           | <u>S</u> iguiente >               | Cancelar |   |
|                                 |                                           |                                   |          |   |

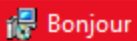

Lea la siguiente información.

| Acerca de Bonjo                                                                                                   | our                                                                                                    |
|----------------------------------------------------------------------------------------------------|----------------------------------------------------------------------------------------------------|
| El paquete Bonjour para V<br>red Bonjour sin necesidad<br>aplicaciones de Windows<br>AirPort.                     | Windows proporciona servicios de<br>d de configuración para<br>s como iTunes, Safari y la Utilidad                                              |
| Bonjour permite que orde<br>identifiquen entre sí auton<br>estándar del sector sin la<br>manualmente las direccio | enadores, dispositivos y servicios se<br>náticamente mediante protocolos IP<br>necesidad de tener que introducir<br>ones IP correspondientes ni |
|                                                                                                    | < <u>A</u> trás <u>I</u> nstalas Cancelar                                                                                                    |
| Bonjour                                                                                                    |                                                                                                    |
|                                                                                                    | E handaraa                                                                                                    |
|                                                                                                    | Ennoraduena.<br>Bonjour se ha instalado correctamente en su equipo.                                                                             |

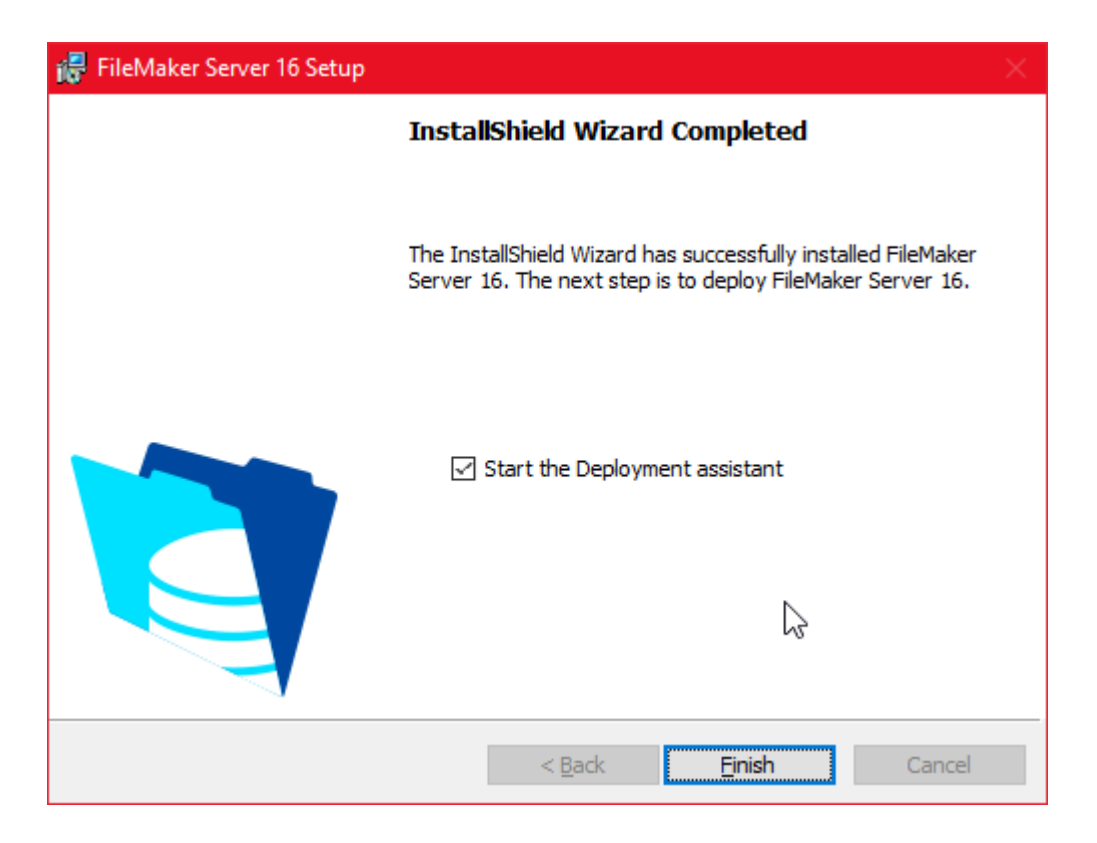

Una vez instalado FileMaker Server 16, se desplegará el asistente de instalación en el navegador web con la dirección <u>http://localhost:16001/admin-console</u>

En el primer formulario de Setup, debemos definir:

- 1. El nombre del administrador y la contraseña
- 2. Una palabra para recordar la contraseña
- 3. PIN de 4 cifras.

| Deployment Assistant                                                                                                    |                                                                                                    |                                                                                                    |                                                     | 0                       |
|----------------------------------------------------------------------------------------------------|----------------------------------------------------------------------------------------------------|----------------------------------------------------------------------------------------------------|-----------------------------------------------------|-------------------------|
| 1. Setup                                                                                                    | 2. Identification                                                                                                    | 3. Technologies.                                                                                                    | 4. Test                                             | 5. Summary              |
| Ent Up Admin Console Account Esta o Da Admin Console Account for Fieldater Server Liter Name *      Fastword To englis      Presenced To englis      Presenced To englis      Presenced To englis      Presenced Fiel      Provide an anglement limit to herp use remember the parts      Presenced Fiel      Presenced Fiel      Confirm 2 4-digit Pirs for use in resetting the Admin Conso      Presenced Fiel      Confirm 2 Fiel      Confirm 2 Fiel | : Use this account when you tog in to the Admin C<br>ward. It should remaind you of the passmoot but sho<br>ore account password via the command line interfa | onsole. For details about parovert shringth, see Help.<br>naid nut give the parovert away. The hist cannot contain the p<br>see: CAUTION: The PRV cannot be changed unless the Fields | personent.<br>aber Server oppikation is nonstation. |                         |
|                                                                                                    |                                                                                                    |                                                                                                    |                                                     | Cancel Beck Real French |

En el segundo formulario Identification definidir:

- 1. Nombre del servidor.
- 2. Descripción del servidor.
- 3. Información para contactar con el administrador del servidor.

| 1. Serap                                                                                                    | 2. Iberencation | 3. Technologiaa | 4. Test | 5. Summary |
|----------------------------------------------------------------------------------------------------|-----------------|-----------------|---------|------------|
| Server Name                                                                                                    |                 |                 |         |            |
| faker clients see this name when they use the L                                                                                                    | aunch Center.   |                 |         |            |
| Name." DESKTOP-INGAOSN                                                                                                    |                 |                 |         |            |
|                                                                                                    |                 |                 |         |            |
| wining characters: 40)                                                                                                    |                 |                 |         |            |
| Server Description                                                                                                    |                 |                 |         |            |
| rs view this description on the Admin Console 58                                                                                                    | lart pape.      |                 |         |            |
| ver Description. Fileblaker Server 16 (Trial)                                                                                                    |                 |                 |         |            |
|                                                                                                    |                 |                 |         |            |
| naining charactery. (TT)                                                                                                    |                 |                 |         |            |
|                                                                                                    |                 |                 |         |            |
| Administrator Context Information                                                                                                    |                 |                 |         |            |
| Administrator Contact Information<br>rs view this information on the Admin Cansole S                                                                                                 | tert pege.      |                 |         |            |
| Administrator Contact Information<br>rs view this information on the Admin Cansole S<br>Owner: Zwikia                                                                                | tert pege.      |                 |         |            |
| Administrator Contact Information<br>is view this information on the Admin Concole S<br>Overer: [zwicks<br>Count: [zwicks                                                            | tert bege.      |                 |         |            |
| Administrator Contact Information<br>is view this information in the Admin Cansole S<br>Owner Zwika<br>Email: Zwika@protormail.com                                                   | tart peon       |                 |         |            |
| Administrator Contact Information<br>is view this information on the Admin Cancole St<br>Ovmer: Zivikia<br>Email: Zivikia/Eginitarimal.com<br>Lacation Spain                         | tart 6408.      |                 |         |            |
| Administration Contact Information<br>er view this information on the Admin Concole (5<br>Owner Zavika<br>Email: Zavika@protectional.com<br>Lacation: Spain<br>in Number [000000000] | 1910-008.       |                 |         |            |

En Technologies, definir:

- 1. Habilitar/Deshabilitar las conexiones JDBC/ODBC
- 2. Habilitar/Deshabilitar la publicación web

En el caso de habilitar la publicación web se debe definir qué tecnologías queremos en ella:

- FileMaker WebDirect
- FileMaker Data API
- XML
- **PHP**. Nos da la opción de que FileMaker escoja e instale la más adecuada o podemos nosotras escogerla.

| Deployment Assistant                                                                                                    |                                                            | م المراجع ( المراجع المراجع ( المراجع ( المراجع ( المراجع ( المراجع ( المراجع ( المراجع ( المراجع ( المراجع (<br>المراجع ( المراجع ( المراجع ( المراجع ( المراجع ( المراجع ( المراجع ( المراجع ( المراجع ( المراجع ( المراجع ( الم | ال ميل ميدونين (يكن والمركز الميل ميكوم المركز المركز).<br>ومن يوم المركز المركز المركز المركز المركز المركز المركز المركز المركز المركز المركز المركز المركز المركز المركز |                       |
|----------------------------------------------------------------------------------------------------|------------------------------------------------------------|----------------------------------------------------------------------------------------------------|----------------------------------------------------------------------------------------------------|-----------------------|
| 1. Setup                                                                                                    | 2. Identification                                          | 3. Technologies                                                                                                    | 4. Test                                                                                                    | 6. Summary            |
| ODECUDEC                                                                                                    |                                                            |                                                                                                    |                                                                                                    |                       |
| ODEC and JOBC are application programming interfa-                                                                                | ces (APIs) that pravide a common language for interactin   | ig with a variety of data sources and database services, in                                                                                                    | cluding PiteMaker Server.                                                                                                    |                       |
| Enable ODECIJDEC on FileMaker Server if you want                                                                                  | is use other applications (like spreadsheets, word proce-  | ssors, and reporting tools) to view, analyze, and modify File                                                                                                    | Maker data.                                                                                                    |                       |
| Do you want to enable ODBC/JDBC?<br>③ Yes, enable ODBC/JDBC<br>○ No, do not enable ODBC/JDBC                                      |                                                            |                                                                                                    |                                                                                                    |                       |
| Web Publishing                                                                                                    |                                                            |                                                                                                    |                                                                                                    |                       |
| theb publishing allows you to publish databases on th                                                                             | e internet or an intranet. Enable web publishing if you wa | int to make FileMaker data available in a web browser.                                                                                                    |                                                                                                    |                       |
| Note: A custom SSL certificate is required to access in                                                                           | wb publishing technologies over a secure and thusled co    | nnection. Obtain a custom cartificate from a Cartificate Act                                                                                                    | horty ICAI supported by FleMeler and install the                                                                                                    | e certificate.        |
| Do you want to enable web publishing?<br><sup>®</sup> Yes, enable web publishing<br><sup>O</sup> Me, do not enable web publishing |                                                            |                                                                                                    |                                                                                                    |                       |
| Select the web publishing technologies that you<br>El Filehtakar thetiCirect                                                      | vant to use.                                               |                                                                                                    |                                                                                                    |                       |
| Filehtakar Data API (Trial), expires an Septer                                                                                    | riber 27, 2018                                             |                                                                                                    |                                                                                                    |                       |
| Sector State                                                                                                    |                                                            |                                                                                                    |                                                                                                    |                       |
| (9) Van. Install the Eishilaiser Server support                                                                                   | ed varsion of PAP                                          |                                                                                                    |                                                                                                    |                       |
| O No, use my existing installation of the PH                                                                                      | P angina                                                   |                                                                                                    | 2                                                                                                    |                       |
|                                                                                                    |                                                            |                                                                                                    |                                                                                                    |                       |
|                                                                                                    |                                                            |                                                                                                    |                                                                                                    |                       |
|                                                                                                    |                                                            |                                                                                                    |                                                                                                    |                       |
|                                                                                                    |                                                            |                                                                                                    |                                                                                                    | Cancel Back Next From |
|                                                                                                    |                                                            |                                                                                                    |                                                                                                    |                       |

En Test, FileMaker Server verifica la instalación y configuración del servidor web.

| 1. Setap<br>The web server test was successful. | 2. Identification | 3. Technologies | 4. Test | 6. Summary | 6. Progeno            |
|-------------------------------------------------|-------------------|-----------------|---------|------------|-----------------------|
| The web server test was successful.             |                   |                 |         |            |                       |
|                                                 |                   |                 |         |            |                       |
|                                                 |                   |                 |         |            |                       |
|                                                 |                   |                 |         |            |                       |
|                                                 |                   |                 |         |            |                       |
|                                                 |                   |                 |         |            |                       |
|                                                 |                   |                 |         |            |                       |
|                                                 |                   |                 |         |            |                       |
|                                                 |                   | ь               |         |            |                       |
|                                                 |                   | ~               |         |            |                       |
|                                                 |                   |                 |         |            |                       |
|                                                 |                   |                 |         |            |                       |
|                                                 |                   |                 |         |            | Carcal Back Next From |

En Summary, se muestra un resumen de la instalación.

| 1. ownp                                  | 2. Identification  | 3. Technologies | 4. Test. | 5. Semmary      | 6. Progress |
|------------------------------------------|--------------------|-----------------|----------|-----------------|-------------|
| playment Burnmary                        |                    |                 |          |                 |             |
| evel .                                   |                    |                 |          | VALUE           |             |
| Smin Console User Name                   |                    |                 |          | admin           |             |
| letitaker Server Name                    |                    |                 |          | DESKTOP-INGADEN |             |
| DECHDEC                                  |                    |                 |          | Enabled         |             |
| eb Server                                |                    |                 |          | Enabled         |             |
| lehiakar MebDirect                       |                    |                 |          | Enabled         |             |
| ielilaker Data API (Trial), expires on S | leptember 27, 2018 |                 |          | Enabled         |             |
| ML .                                     |                    |                 |          | Enabled         |             |
| HP                                       |                    |                 |          | Enabled         |             |
| as Publishing                            |                    |                 |          | Enabled         |             |
|                                          |                    |                 |          |                 |             |
|                                          |                    | ₽.              |          |                 |             |
|                                          |                    |                 |          |                 |             |
|                                          |                    |                 |          |                 |             |
|                                          |                    |                 |          |                 |             |
|                                          |                    |                 |          |                 |             |
|                                          |                    |                 |          |                 |             |

En Progress, se muestra el progreso de la instalación y configuración de todo el servidor.

| 1. Setup                                       | 2. Identification                     | 3. Technologies                | 4. Test | 5. Summary | 6. Progress       |
|------------------------------------------------|---------------------------------------|--------------------------------|---------|------------|-------------------|
| aase wait while FileMaker Server is deployed a | nd configured. When deployment comple | tes, click Finish to continue. |         |            |                   |
|                                                |                                       |                                |         |            |                   |
| oployment Plasuits                             |                                       |                                |         | ₽<br>      |                   |
| IANE                                           |                                       |                                |         | VALUE      |                   |
| ETUP: PRECONFIGURE WEB SERVER                  |                                       |                                |         |            |                   |
| mate 15 beckup                                 |                                       |                                |         | succeeded  |                   |
| heck to make sure FMI web site axists          |                                       |                                |         | succeeded  |                   |
| Invalie app fmi-text                           |                                       |                                |         | succeeded  |                   |
| TART DEPLOYMENT                                |                                       |                                |         |            |                   |
| tep 1. Save settings:                          |                                       |                                |         |            |                   |
| ave administrative configuration settings      |                                       |                                |         | succeeded  |                   |
| tep 2: Configure thes Publishing Engine (VIPE  | 11                                    |                                |         |            |                   |
| Itap WPE                                       |                                       |                                |         | succeeded  |                   |
| Configuring JMPC memory                        |                                       |                                |         | succeeded  |                   |
| let WPE AutoStart to enabled                   |                                       |                                |         | succeeded  |                   |
| Add JVM Roals to JWPC Server XML the           |                                       |                                |         | succeeded  |                   |
| Create CWPC prefs file                         |                                       |                                |         | succeeded  |                   |
| Jodale JWPC profs file                         |                                       |                                |         | succeeded  |                   |
| itart WPE                                      |                                       |                                |         | EUCOHeded  |                   |
| Jpdate WPE deployment configuration            |                                       |                                |         | succeeded  |                   |
| optare mENS service into                       |                                       |                                |         | BUCCHRORD  |                   |
|                                                |                                       |                                |         |            |                   |
|                                                |                                       |                                |         | Canad      | Rank And Ranne Ma |
|                                                |                                       |                                |         |            | Pierce He         |

Una vez finalizada la instalación, se mostrará la consola de administración de FileMaker Server 16.

| FileMaker S                                                                                                    | Second B                                                                                                    | Los red |
|----------------------------------------------------------------------------------------------------|----------------------------------------------------------------------------------------------------|---------|
|                                                                                                    |                                                                                                    |         |
|                                                                                                    | Res 9                                                                                                    |         |
|                                                                                                    |                                                                                                    | _       |
|                                                                                                    |                                                                                                    |         |
|                                                                                                    | 2007 IN REAL WILL YORK AND AND                                                                                                    |         |
| La ver                                                                                                    | Pinhátar huti kano BERCTO-HBACBE<br>Anno Tenna Marco 2014                                                                                                    |         |
|                                                                                                    | 5 Aver 10 Can 1 8 8 2 2 7 3                                                                                                    |         |
| Grows Sellings                                                                                                    |                                                                                                    |         |
| Outstane Derver                                                                                                    | Arts • THE DECEMBRY                                                                                                    |         |
|                                                                                                    | 66-app-287 12-12-59 Varning Paladatar Sense trial logings will applied to 16 days.                                                                                                    |         |
|                                                                                                    |                                                                                                    |         |
|                                                                                                    |                                                                                                    |         |
|                                                                                                    |                                                                                                    |         |
|                                                                                                    | 8 Talat like-Conventions sherin sementari                                                                                                    | 8       |
|                                                                                                    | 8 Feldbaur Pa                                                                                                    |         |
|                                                                                                    | 8 Paladare Visional                                                                                                    |         |
|                                                                                                    | 28 User Connections client inst                                                                                                    |         |
|                                                                                                    | 20 Fernanting Jose Carenadares starts                                                                                                    |         |
|                                                                                                    | 1 Additional Products Program Program Products On the Control Program Program P<br>Program Program Program Program Program Program Program Program Program Program Program Program Program Parte P<br>Program Perogram Program Program Perogram Program Program Program Parte Parte Parte Parte Parte Parte Parte Parte Parte Par |         |
|                                                                                                    | a Ludger net ruktioning omnedanis (svenis) sjen                                                                                                    | 0       |
|                                                                                                    | 1 Danabases horizot out of table 1                                                                                                    | 0       |
|                                                                                                    | 15/belle is careful entand                                                                                                    | 0       |
|                                                                                                    | P                                                                                                    | _       |
|                                                                                                    | S test Server                                                                                                    |         |
|                                                                                                    | P Addresses 92 391 18                                                                                                    |         |
|                                                                                                    | Nato-Communities (21/17) Part Number 1                                                                                                    |         |
|                                                                                                    | Source Peril Connection (Fill Target Part Number 443                                                                                                    |         |
|                                                                                                    | Pror a statest                                                                                                    | 0       |
|                                                                                                    |                                                                                                    |         |
|                                                                                                    |                                                                                                    |         |
| 💐 FileNaker S                                                                                                    |                                                                                                    |         |
| 1844                                                                                                    | 28 Uwr Conweldow client linit:                                                                                                    |         |
|                                                                                                    | 21 Paranting Long Consultants (Intel)                                                                                                    |         |
|                                                                                                    | a industra investeration mainten su constituite autoritation de la constituite de la constituite de la constituit                                                                                                    |         |
|                                                                                                    |                                                                                                    | 0       |
|                                                                                                    | 1 Dutidesen Rotect out of their 1                                                                                                    | 0       |
| Log Verwar                                                                                                    | 1 Stradue is converts extended                                                                                                    | 0       |
| Consection of the local division of the local division of the loca |                                                                                                    |         |
|                                                                                                    | S two beau                                                                                                    |         |
|                                                                                                    | 17 Addressen 902 541.134                                                                                                    |         |
|                                                                                                    | Non-Serveden (MTT) Ford Norden M                                                                                                    |         |
|                                                                                                    | Notes that calescale per tray Fact foundation 442                                                                                                    |         |
|                                                                                                    | 177 0 Balance                                                                                                    | 0       |
|                                                                                                    | PRI, it ensues                                                                                                    | 0       |
|                                                                                                    |                                                                                                    |         |
|                                                                                                    | 6 Pioloter Dela 2Pi                                                                                                    | 1.00    |
|                                                                                                    | 8 Fieldelar Dets AP connectory-opening                                                                                                    | 0       |
|                                                                                                    |                                                                                                    | -       |
|                                                                                                    |                                                                                                    |         |
|                                                                                                    | livit hubitrary (name                                                                                                    |         |
|                                                                                                    | Worker Machine 1                                                                                                    |         |
|                                                                                                    | P Adversaria U2 WL 13 201 - 0-0500 982 082 084 and 8208 1000 987 087 087 087 087 087 087 087 087 087 0                                                                                                    | 1 100   |
|                                                                                                    | Nander of Cannedona B                                                                                                    |         |
|                                                                                                    | 8 Flabbas Vestimeter sometig repr                                                                                                    | 0       |
|                                                                                                    |                                                                                                    |         |

Para comprobar que todo funciona correctamente, abriremos las páginas de testeo desde **Server > Open Test Page ...** 

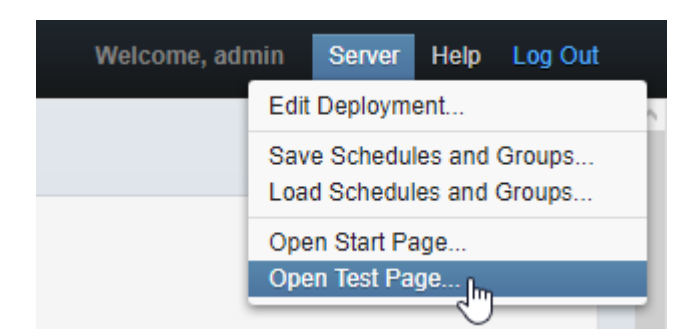

000000000

Si aparece el siguiente mensaje, es que el navegador web está configurado para bloquear las ventanas emergentes.

Could not open window, please check your popup blocker settings

Para ello debemos permitir siempre las ventanas emergentes. En mi caso, como estoy utilizando el navegador **Opera**, hago click en el icono amarillo que desplega las ventanas emergentes bloqueada y selecciono la opción *Permitir siempre emergentes desde localhost*.

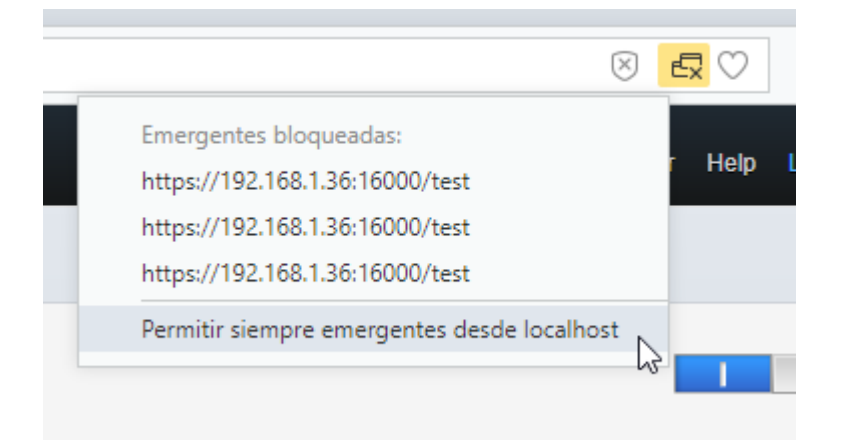

Una vez desbloqueadas las ventanas emergentes, volver a hacer click en Server > Open Test page ...

Aparece una alerta de certificado no válido porque el navegador no puede verificar que este certificado instalado en el servidor pertenezca a este servidor. Hacer click en *Seguir a pesar de todo*.

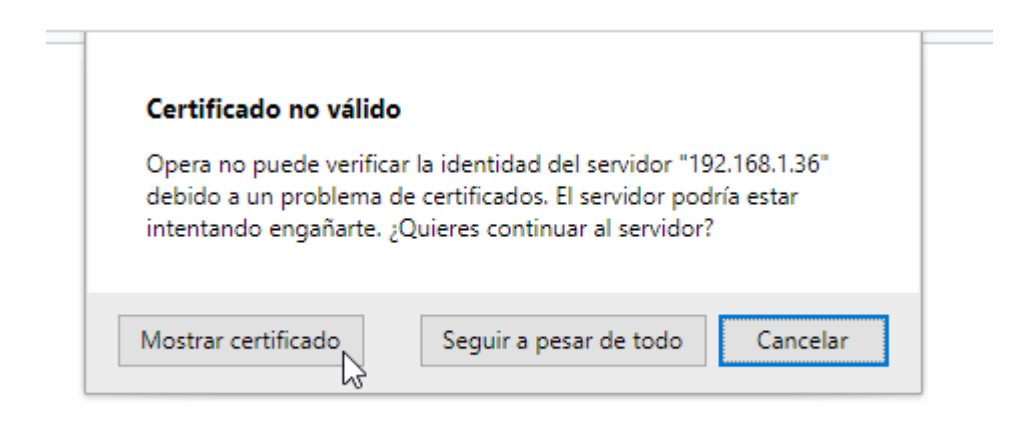

| 👧 Certificado                                                                  | ×   |
|--------------------------------------------------------------------------------|-----|
| General Detalles Ruta de certificación                                         |     |
| Información del certificado                                                    |     |
| Windows no tiene la suficiente información para<br>comprobar este certificado. |     |
|                                                                                |     |
|                                                                                | _   |
| Emitido para: FMI Default Certificate                                          |     |
| Emitido por: FileMaker Root Authority                                          |     |
| Válido desde 09/12/2014 hasta 01/01/2050                                       |     |
|                                                                                | - 1 |
| Declaración del emiso                                                          | r   |
| Acep                                                                           | tar |
|                                                                                |     |

El navegador nos llevará a la dirección que tengamos en el servidor. En este ejemplo, <u>https://192.168.1.36:16000/test</u> que son las páginas de testeo de las tecnologías del servidor.

La sección **FileMaker Pro** permite verificar la conexión de FileMaker Server 16 con FileMaker Pro o FileMaker Pro Advanced. Es necesario tener instalada una de las versiones para poder comprobar la conexión. Hacer click en **Test FileMaker Pro.** 

El **Firewall de Windows** bloqueará la conexión a menos que la permitamos tanto pública como privadamente. En mi caso, al tratarse de un servidor local escogeré permitir la configuración de redes privadas. Una vez hecho esto, se mostrará la base de datos de ejemplo en FileMaker Pro.

| 🍻 Alerta de segu                  | iridad de Wind                     | ows                                                                                                   | × |
|-----------------------------------|------------------------------------|----------------------------------------------------------------------------------------------------|---|
| Firewa<br>aplicad                 | ll de Windo<br>:ión                | ows bloqueó algunas características de esta                                                           |   |
| Firewall de Window<br>y privadas. | s bloqueó algun                    | as características de FileMaker Pro en todas las redes públicas                                       |   |
|                                   | Nombre:                            | FileMaker Pro                                                                                         |   |
|                                   | Editor:                            | FileMaker, Inc.                                                                                       |   |
|                                   | <u>R</u> uta de<br>acceso:         | D:\program files\filemaker\filemaker pro 15\filemaker<br>pro.exe                                      |   |
| Permitir que FileMal              | ker Pro se comu                    | nique en estas redes:                                                                                 |   |
| Redes privac                      | das, como las do                   | omésticas o del trabajo                                                                               |   |
| Redes públic<br>estas redes       | as, como las de<br>públicas suelen | aerop <u>u</u> ertos y cafeterías (no se recomienda porque<br>tener poca seguridad o carecer de ella) |   |
| <u>¿Cuál es el riesgo d</u>       | e permitir que u                   | na aplicación pase a través de un firewall?                                                           |   |
|                                   |                                    | Permitir acceso Cancela                                                                               | r |

La sección **Web Publishing** permite verificar la publicación del servidor web **FileMaker WebDirect** y **PHP Custom Web Publishing**.

| $\langle \rangle$ | C 88                                                         | 192.168.1.36:16000/test                                                                                                    |
|-------------------|--------------------------------------------------------------|----------------------------------------------------------------------------------------------------|
|                   |                                                              | FileMaker Server 16<br>Technology Tests<br>Server: DESKTOP-1NGAO8N<br>Go to FileMaker Server 16 Admin Console Start Page                                                                                                    |
| FileN<br>Test Fi  | Maker Pro<br>ileMaker Pro<br>ust have File<br>cessful, start | o<br>(Start FileMaker Pro and connect to the FMServer_Sample test database)<br>Maker Pro installed on this machine in order to run the test. If you do not have FileMaker Pro installed or the test is<br>FileMaker Pro and click File menu > Open Remote to connect to this server and open the database named |
| "FMSe<br>Web      | rver_Sample<br>Publishi                                      | ng                                                                                                    |
| FileMa            | iker WebDin<br>Test FileMa                                   | ect<br><u>sker WebDirect</u> (Open the FMServer_Sample test database via FileMaker WebDirect)                                                                                                    |
| PHP C             | ustom Web<br><u>Test PHP C</u>                               | Publishing<br>custom Web Publishing (Open a PHP page that accesses the FMServer_Sample test database)                                                                                                    |
|                   |                                                              |                                                                                                    |

Página de Test FileMaker WebDirect

| 0                                       | Orthogone server in a constraint to constraint to a constraint server 2001 to the | * _ 4 ×                                 |
|-----------------------------------------|-----------------------------------------------------------------------------------|-----------------------------------------|
| (C) (C) (C) (C) (C) (C) (C) (C) (C) (C) | 07 + - 11 0                                                                       |                                         |
| Taska all Time Form                     |                                                                                   | ۹ +                                     |
| Showing 13 Results<br>2014              |                                                                                   |                                         |
| NDS MAY SHOLD                           | St. Brighten                                                                      | 3 Des<br>Dou Rei, 17, 3014              |
| Decklos                                 | In Program                                                                        | 0.0mm<br>Than long 10, 2004             |
| thre Hon Sales Person                   | In Program.                                                                       | 2 Days<br>(Day Note 12, 2014)           |
| 2018                                    |                                                                                   |                                         |
| Update with Page                        | a. Propriet                                                                       | <sup>12</sup> Days<br>Devi Heig Z. 2013 |
| Pay Internet Recycla Bill               | constant                                                                          | Day, Aug. 10, 2013                      |
| Ros Holday                              | to Regress                                                                        | 0 Days<br>that large 1, 2001            |
| Reverse mode upp                        | Considered                                                                        | 0.0mm<br>Then Table 1                   |
| Anthe Page Text                         | Completed                                                                         | 0 Days<br>Days Tel: 2010 - 3            |
| ferer Lago Art                          | An Despiner, 1                                                                    | 3 best<br>Des fep 13, 2015              |
| Determine Budget for Mielening          | Company group without                                                             | 0 Days<br>Over Seg 18, 2013             |

## Página de Test PHP Custom Web Publishing

| Serv<br>ustom Web Publishing                                                                                  | er: DESKTOP-1N                                       | NGAO8N                                             |                                  |
|----------------------------------------------------------------------------------------------------|------------------------------------------------------|----------------------------------------------------|----------------------------------|
| ustom Web Publishing                                                                                          |                                                      |                                                    |                                  |
| ustom Web Publishing                                                                                          |                                                      |                                                    |                                  |
|                                                                                                    |                                                      |                                                    |                                  |
| PHP connection to the FMServer_Sample database appea                                                          | rs successful. The table be                          | low displays data                                  | from the sample database         |
|                                                                                                    |                                                      |                                                    |                                  |
|                                                                                                    |                                                      |                                                    |                                  |
| Tasks                                                                                                    |                                                      |                                                    |                                  |
| Site Map Sketch                                                                                               | 02/17/2014                                           | In Progress                                        | Business                         |
| Checklist                                                                                                    | 09/30/2014                                           | In Progress                                        | Personal                         |
| Hire New Sales Person                                                                                         | 11/24/2014                                           | In Progress                                        | Business                         |
| Update Web Page                                                                                               | 08/02/2015                                           | In Progress                                        | Business                         |
| Pay Internet Service Bill                                                                                     | 08/12/2015                                           | Completed                                          | Home                             |
|                                                                                                    | 09/05/2015                                           | In Progress                                        | Home                             |
| Plan Holiday                                                                                                  |                                                      | Opposited                                          | Business                         |
| Plan Holiday<br>Review mock ups                                                                               | 09/05/2015                                           | Completed                                          |                                  |
| Plan Holiday<br>Review mock ups<br>Write Page Text                                                            | 09/05/2015<br>09/11/2015                             | Completed                                          | Business                         |
| Plan Holiday<br>Review mock ups<br>Write Page Text<br>New Logo Art                                            | 09/05/2015<br>09/11/2015<br>09/13/2015               | Completed<br>Completed<br>In Progress              | Business<br>Business             |
| Plan Holiday<br>Review mock ups<br>Write Page Text<br>New Logo Art<br>Determine Budget for Marketing Campaign | 09/05/2015<br>09/11/2015<br>09/13/2015<br>09/19/2015 | Completed<br>Completed<br>In Progress<br>Completed | Business<br>Business<br>Business |
| Update Web Page<br>Pay Internet Service Bill                                                                  | 08/02/2015<br>08/12/2015<br>09/05/2015               | In Progress<br>Completed<br>In Progress            | Busine<br>Home<br>Home<br>Busine |

Para la administración de FileMaker Server 16 debemos introducir la dirección IP del servidor y el puerto 16000

En mi caso: https://192.168.1.36:16000

Mostrará la página principal del servidor:

- 1. Información del servidor y contacto con el administrador del servidor
- 2. Estado de actualizaciones del servidor.

- 3. Documentación del servidor
- 4. Recursos para la publicación web
- 5. Soluciones de problemas

Para iniciar sesión en la consola de administración hacer click en **Start Admin Console**. Introducir usuario y contraseña.

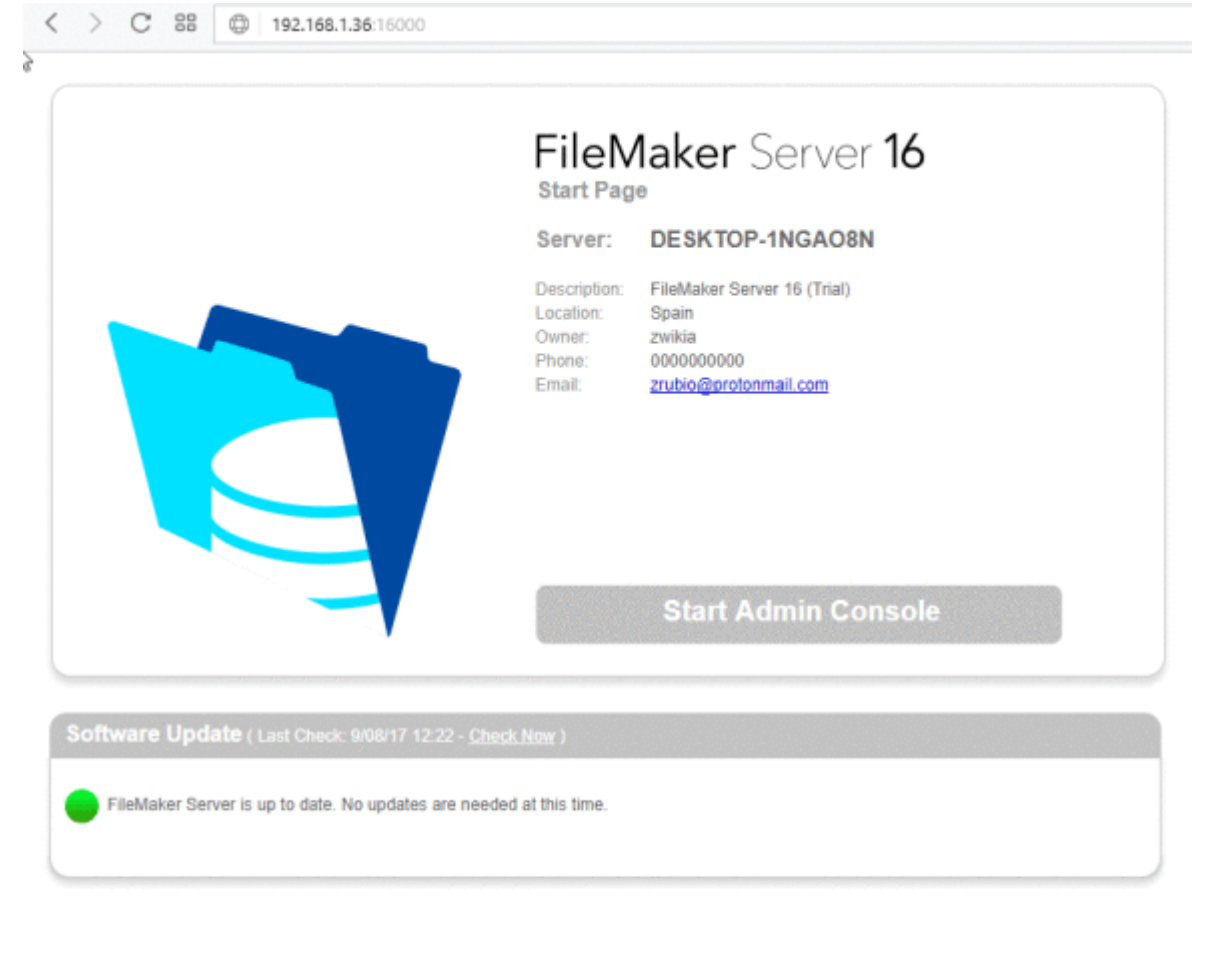

FileMaker Server Documentation

- Installation and Configuration Guide
- Custom Web Publishing Guide
- ODBC and JDBC Guide
- SQL Reference Guide
- FileMaker WebDirect Guide
- FileMaker Data API Guide

Web Publishing Resources

- FileMaker API for PHP Documentation
- FileMaker Data API Documentation
- PHP Developer Resources on filemaker.com

Troubleshooting

- FileMaker Server 16 Technology Tests
- FileMaker Knowledge Base
- Service and Support
- Feature Requests

| <b>FileMaker</b> Server <b>16</b>           |
|---------------------------------------------|
| Enter your Admin Console name and password. |
| Name: admin                                 |
| Password:                                   |
| Log In                                      |

Si has llegado al final de este tutorial habrás aprendido a instalar FileMaker Server 16!

https://zwikia.wordpress.com/2017/08/09/filemaker-server-16-instalacion/